## Pairing a device to a replacement/alternate BLU-Dex for Streamware Simplifi Mobile App

This will need to be done each time you are using a different BLU-Dex then the time before. If you are sharing BLU-Dex units you might want to do this every morning to avoid any issues with your data files.

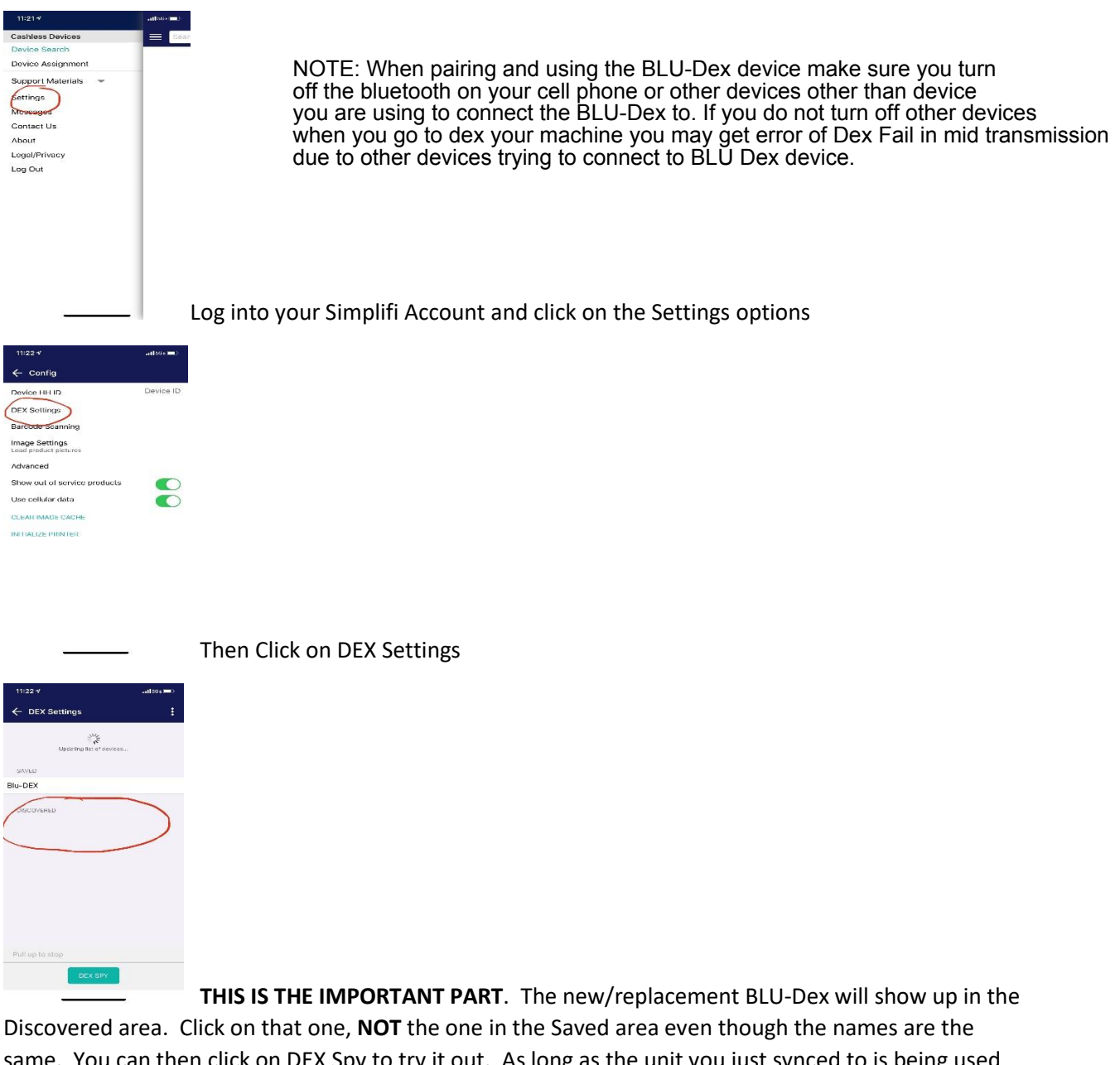

same. You can then click on DEX Spy to try it out. As long as the unit you just synced to is being used you will not need to do this process again, only when you change it out!

D&S Vending, Inc. 2062 E. 70<sup>th</sup> ST Cleveland, OH 44103 800-445-8363 www.dsvendinginc.com